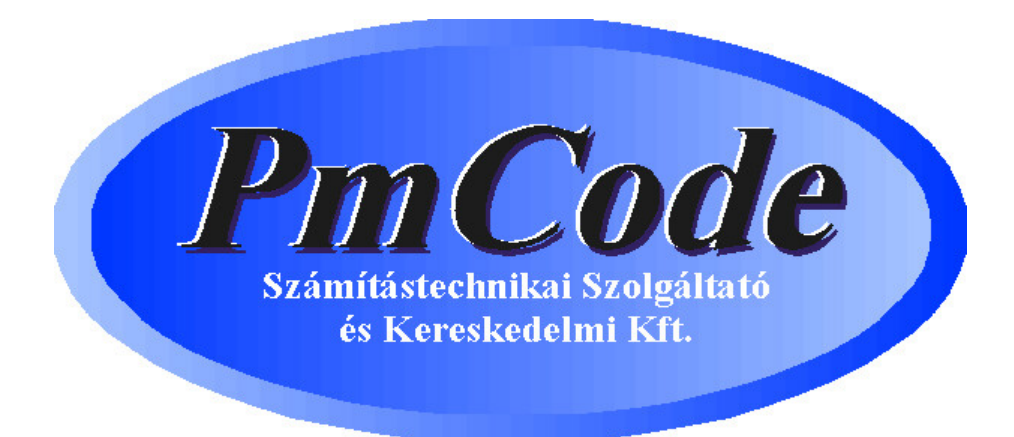

# Tárgyi Eszköz program

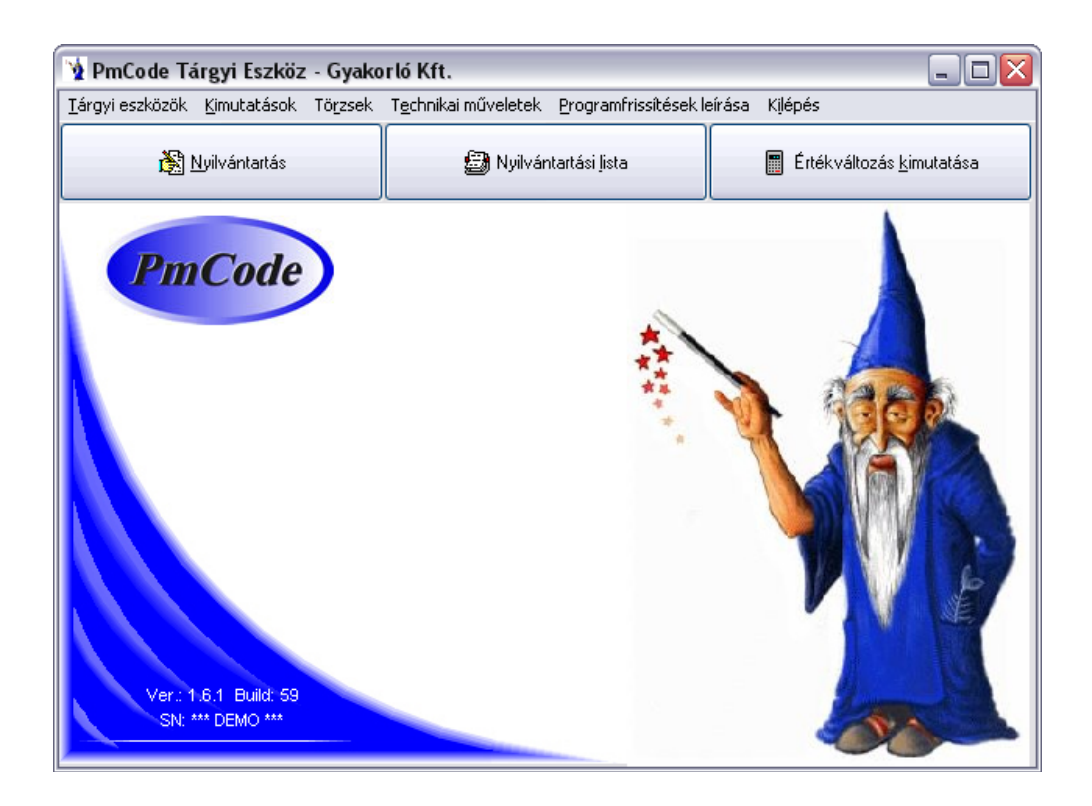

© PmCode Kft. – Tárgyi Eszköz

## Tartalomjegyzék

| Be | evezetés                                            |  |
|----|-----------------------------------------------------|--|
| A  | rendszer hardverigénye                              |  |
| ]  | Minimális igény                                     |  |
|    | Javasolt konfiguráció                               |  |
| Ál | Italános Szabályok                                  |  |
| A  | rendszer felépítése                                 |  |
| A  | rendszer használata                                 |  |
| 1. | . Tárgyi eszközök nyilvántartása                    |  |
| 2. | . Kimutatások                                       |  |
| ,  | 2.1. Tárgyi eszközök nyilvántartási listája         |  |
|    | 2.2. Értékváltozások kimutatása                     |  |
|    | 2.3. Befektetési tükör                              |  |
|    | 2.4. Leltározási listák                             |  |
| ,  | 2.5. Főkönyvi feladás készítése                     |  |
| 3. | Törzsek                                             |  |
|    | 3.1. Költséghelyek                                  |  |
|    | 3.2. Csoportok                                      |  |
| í  | 3.3. Mozgásnemek                                    |  |
| 4. | . Technikai műveletek                               |  |
| 4  | 4.1. Adatbázis kiválasztása                         |  |
| 4  | 4.2. A programot használó cég adatai                |  |
| 4  | 4.3. Programfrissítés                               |  |
| 4  | 4.3. Programfrissítés miatti adatbázis karbantartás |  |
| 4  | 4.5. Levelezés beállítása                           |  |
| 4  | 4.6. Regisztrációs szám beállítása                  |  |
| 4  | 4.7. Adatbázis mentése                              |  |
| 4  | 4.8. Mentés visszatöltése                           |  |

## Bevezetés

Üdvözöljük Önt a PmCode Kft. szoftvereit használók táborában. Ön most a Tárgyi Eszköz windows alapú nyilvántartó szoftver felhasználói kézikönyvét tartja kezében. Reméljük, ennek segítségével megismeri programunk előnyeit, megnyeri tetszését és megelégedéssel használja majd.

#### A program megfelel a számvitel és adózás jelenleg érvényben lévő jogszabályainak.

A kor követelményeinek megfelelően Windows alapokra épülve készült ezen rendszer, mely igyekszik mindenki egyéni elvárásainak eleget tenni.

## A rendszer hardverigénye

| Minimális igény            | Javasolt konfiguráció      |
|----------------------------|----------------------------|
| Pentium III számítógép     | P IV számítógép            |
| 128 MB RAM                 | 512 MB RAM                 |
| 20x CD ROM                 | 52x CD ROM                 |
| SVGA LR-NI monitor         | TFT LCD                    |
| 10 GB HDD                  | 60 GB HDD                  |
| DeskJet nyomtató           | HP Laser nyomtató          |
| Windows 98 SE op. Rendszer | Windows XP op. Rendszer    |
|                            | Internet elérési lehetőség |

Hálózati használat esetén Microsoft Network.

## Általános Szabályok

A program egyes részeinek használatakor igyekeztünk azonos megjelenésű képernyőket alkotni. Ennek megfelelően a rendszer kezelőpultja a menüsoron található. Az almenükben a kezelőgombok a képernyő jobb oldalán helyezkednek el, itt választhatja ki az aktuális műveletnek megfelelő gombot.

| 😧 Nyilvántartott tái                 | rgyi eszközök                       |       | _ 🗆 🛛           |
|--------------------------------------|-------------------------------------|-------|-----------------|
| <u>1</u> Tárgyi eszközök <u>2 Le</u> | írási kulcs <u>3</u> Értékcsökkenés |       |                 |
| Megnevezés                           |                                     |       | Eelvitel        |
| Leltári szám                         | Főkönyvi számlaszám:                |       | *=              |
| VTSZ                                 | Értékcsökkenés fksz:                |       | Módosítás       |
| Gyári szám                           | Aktiválás fksz:                     |       | Törlés          |
| Szállító                             | Nullára írt fksz:                   |       |                 |
| Üzembe helyezés ideje                | 🛐 bizonylata                        |       | Rendben         |
| Költséghely:                         | Értékcsökkenés elszámolás módja     | a     | 🔀 Mégsem        |
| Csoport                              | V Kisértékü                         |       |                 |
| Maradvány érték                      | 0 🔟 🔘 Egyedi arányos                |       |                 |
| Fejlesztési tartalékból              | 0 🗐                                 |       | 👸 Écs számítása |
| Darabszám:                           | 0 🗐 🔲 Abszolut értékes eljárás      |       |                 |
| Nem lehet értékesíteni               | 🗾 ig 🔲 Nyilvántartásban             |       | A Nyomtatás     |
| Megjegyzés                           |                                     |       |                 |
|                                      |                                     |       |                 |
|                                      |                                     |       |                 |
| Megnevezés szerinti ker              | esés                                |       |                 |
| M                                    | м (                                 |       |                 |
| Leltári szám                         | Megnevezés Gyári szám               | i szá |                 |
|                                      |                                     |       |                 |
|                                      |                                     |       |                 |
|                                      |                                     |       | - Kilópós       |
| <                                    |                                     | >     | T Viehes        |

A programban sárga mezővel jelezzük a kötelezően kitöltendő részeket és a keresőben az érvényes rendezőelvet. Minden olyan kitöltendő mező mögött, melyhez törzsadat tartozik, egy lenyitható menügomb található, melynek megnyomásakor a mezőbe rögzíthető adatok sokasága jelenik meg, meggyorsítva ezzel az adatfelvitelt. Általában igaz az is, hogy a mezőhöz kapcsolódó törzsadat is bővíthető kilépés nélkül a sor végén látható menügomb megnyomásakor

A képernyő zsúfoltságának elkerülése érdekében bizonyos részeknél jobboldali görgetősávok találhatók. Ezek mozgatásával további kapcsolódó adatok láthatók. A jobb oldali kezelőgombok közül az inaktívak szürkék. Helytelen művelet esetén a program figyelmezteti az elvégzendő feladatra.

A kimutatások során a listák szűrőfeltételei szintén megadhatók a kiválasztó gomb segítségével. Törzsadatok és listák esetében is láthatók a képernyőn olyan kis négyzetek, melyekbe ⊠-t helyezve aktívvá tehetjük a mögé leírt feltételt.

## A rendszer felépítése

#### Tárgyi Eszközök

- Eszközök nyilvántartásba vétele, nyilvántartása, egyedi értékcsökkenés elszámolása, tárgyi eszközök változásainak vezetése
- Nyilvántartás, csoportos értékcsökkenés elszámolása

#### Kimutatások

- Tárgyi eszközök nyilvántartási listája
- Értékváltozás kimutatása
- Befektetési tükör
- Leltározási listák

#### Főkönyvi feladás

- Törzsek
- Költséghelyek
- Csoportok
- Mozgásnemek

Technikai műveletek

- Adatbázis kiválasztása
- Programot használó cég adata
- Programfrissítés
- Adatbázis karbantartás
- Levelezés beállítása
- Regisztrációs szám beállítása
- Adatbázis mentése
- Mentett adatbázis beállítása

A programfrissítések leírása

## A rendszer használata

A program indítása a Windows startmenüjében, vagy az asztalon található ikonra történő dupla kattintással történik.

### 1. Tárgyi eszközök nyilvántartása

A program használata során leggyakrabban alkalmazott menüpontok a program főmenüjében megtalálhatók. Itt lehet rákattintani a nyilvántartásra, mely a tárgyi eszközök fülben is megtalálható. A megjelenő ablakban három fülön (1. Tárgyi eszközök, 2. Leírási kulcs, 3. Értékcsökkenés) kerül felvezetésre a kívánt eszköz összes jellemzője.

| 🔰 Nyilvántartott ta                 | rgyi eszközök                     |                                       | _ 🗆 🗙                       |
|-------------------------------------|-----------------------------------|---------------------------------------|-----------------------------|
| <u>1</u> Tárgyi eszközök <u>2</u> L | eírási kulcs 3 Értékcsökkenés     |                                       |                             |
| Megnevezés                          | Íróasztal                         |                                       | Eelvitel                    |
| Leltári szám                        | 004 Főkönyvi számla               | aszám:                                |                             |
| VTSZ                                | Értékcsökkenés                    | s fksz:                               | Módosítás <u>M</u> ódosítás |
| Gyári szám                          | Aktiválás fksz:                   |                                       | <b>都</b> Törlés             |
| Szállító                            | Beszállító Kít. Nullára írt fksz: |                                       |                             |
| Üzembe helyezés ideje               | 2002.02.20 IS bizonylata          |                                       | 🖉 Rendben                   |
| Költséghely:                        | Központ                           | kenés elszámolás módja                | X Méasem                    |
| Csoport                             | Alapértelmezett csoport           | kü 🛛                                  | 00                          |
| Maradvány érték                     | 0 🗐 🔿 Egyedi                      | arányos                               |                             |
| Fejlesztési tartalékból             | 0 Ineáris                         | · · · · · · · · · · · · · · · · · · · | Écs számítása               |
| Darabszám:                          |                                   |                                       | 200 0201111000              |
| Nem lehet értékesíteni              |                                   | artásban                              | Nuomtatás                   |
| Megjegyzés                          |                                   |                                       |                             |
|                                     |                                   |                                       |                             |
|                                     |                                   |                                       |                             |
| Megnevezés szerinti ke              | resés                             |                                       |                             |
| H                                   |                                   | M                                     |                             |
| Leltári szám                        | Megnevezés                        | Gyári szám 🗄 🛧                        |                             |
| 002 Forgós:                         | ék                                |                                       |                             |
| ▶ 004 iróaszta                      |                                   |                                       |                             |
| UU3 Porsziv                         |                                   | 101010                                |                             |
|                                     | gep (                             |                                       | Kilépés                     |
| <                                   |                                   | >                                     |                             |

A jobboldali kezelősávban az aktív gombok közül a felvitelre kell kattintani és a sárgával kiemelt mezőket kötelezően ki kell tölteni. A megnevezés kitöltése 50 karakter hosszan lehetséges.

A program leltári számot automatikusan nem ad, ezért azt is kötelező megadni. A tárgyi eszköz vámtarifa száma, gyári száma, beszállítója, valamint a főkönyvi számlaszám, az értékcsökkenés főkönyvi száma, az aktiválás főkönyvi száma, és a nullára írt eszköz főkönyvi száma nem kötelezően kitöltendő mező.

Az üzembe helyezés idejét meg kell adni, melyhez segítségül hívható egy naptár a dátummező mögött található jelölőgomb lenyomása segítségével. Természetesen az üzembe helyezési idő dátumát billentyűzet segítségével is be lehet írni. Nagyon fontos, hogy minden esetben az eszköz eredeti üzembe helyezésének időpontját adja meg!

A költséghely mező mögött találjuk a legördülő menüt, ahol egy kattintással kiválasztható a költséghely, melyet a törzsadatok között adtunk meg. A csoport hasonlóan a költséghelyhez egy törzsadat táblában található, melyből itt már csak választani kell. Ez utóbbi két jellemző a kimutatások készítésekor fontos szerepet játszhat, mert ezek segítségével tudjuk csoportosítani, szűkíteni a kigyűjtött információkat. A maradványérték mezőbe csak akkor kell értéket írni, ha az eszköz a nullára írás várható időpontjában is értékkel kell, hogy rendelkezzen. Ez esetben a program csak az itt feltüntetett maradványérték eléréséig csökkenti a tárgyi eszköz nettó értékét. Megadható azon összeg is, melyet a fejlesztési tartalékból képeztek az eszközre vonatkozóan. Amennyiben több darab azonos értékű tárgyi eszköz felvezetését egy kartonon akarja megvalósítani, akkor a darabszám mezőbe ezt megteheti. Ez esetben egy leltári számon több eszköz van nyilvántartva, de a bruttó érték és az elszámolt értékcsökkenés egy összegben történik az összes darabra vonatkozóan. Egyfajta tiltás is vihető a rendszerbe azáltal, hogy megadható azon időpont, mely gátolja az eszköz értékesítését. Nagyon fontos, hogy az értékcsökkenés elszámolásmódja helyesen legyen bejelölve. A három felsorolt (kisértékű, egyedi arányos, lineáris) mód közül ki kell választani az eszközhöz megfelelőt. A felirat előtti üres mezőbe kattintással aktiválhatja a rádiógombot a megfelelő helyre. Megjegyzés is fűzhető a tárgyi eszközhöz. Itt fel lehet sorolni az esetleges tartozékokat is. Továbbá megjelölhető az, hogy az adott eszköz nyilvántartásban van-e még.

A nyilvántartásban feliratú jelölőnégyzet arra szolgál, hogy a már kivezetett, vagy értékesített, vagy leselejtezett eszközöket nem kötelező kitörölni a rendszerből, hanem ezen jelölés segítségével inaktívvá lehet tenni a rendszer szempontjából. A rendben gomb lenyomása után át kell kattintani a 2. Leírási kulcs nevű fülre.

| 🔌 Nyilvántarto                                     | tt tárgyi eszközök    |                                             |                               |  |  |  |  |  |  |
|----------------------------------------------------|-----------------------|---------------------------------------------|-------------------------------|--|--|--|--|--|--|
| 1 Tárgyi eszközök 2 Leírási kulcs 3 Értékcsökkenés |                       |                                             |                               |  |  |  |  |  |  |
|                                                    | Íróa                  | isztal                                      | Eelvitel                      |  |  |  |  |  |  |
| Dátum 2002.02<br>Szöved Nuilvánt                   | .20 <u>IS</u>         |                                             | 👸 <u>M</u> ódosítás           |  |  |  |  |  |  |
| Adótörvény szerir                                  | nt                    | Számviteli törvény szerint                  |                               |  |  |  |  |  |  |
| 100 🗐<br>Leírás várható ide                        | je: <u>15</u>         | 100 🗐<br>Leírás várható ideje:              | S Rendben                     |  |  |  |  |  |  |
|                                                    |                       |                                             | X Mégsem                      |  |  |  |  |  |  |
| Dátum                                              | Szöveg                | Leírási kulcs 1 (AT) Leírási kulcs 2 (AT) L | eírási kulcs 1 (SZVT) kulcs 2 |  |  |  |  |  |  |
| ▶ 2002.02.20.                                      | Nyilvántartásba vétel | 100                                         | 100                           |  |  |  |  |  |  |
|                                                    |                       |                                             |                               |  |  |  |  |  |  |
| <                                                  |                       |                                             | 3                             |  |  |  |  |  |  |

A felvitel gomb lenyomása után a rendszer automatikusan felajánlja a leírási kulcs dátumát (az üzembe helyezés dátuma), a szövegben a nyilvántartásba vétel felirat jelenik meg. A felhasználónak meg kell adnia az adótörvény szerinti, valamint a számviteli törvény szerinti

leírási kulcsot. A rendben gomb lenyomása után nyugtázza a program a megadott értékcsökkenési leírási kulcsokat.

Amennyiben esetleges törvényváltozások, vagy eszköz átsorolások hatására megváltozik valamelyik eszköznek az értékcsökkenés leírási kulcsa, azt szintén ezen menüben kell rögzíteni. Nagyon fontos, hogy ilyen esetekben nem kell törölni az előzőt, hanem új felvitellel az érvénybe lépés dátumát megadva kell rögzíteni azokat.

A 3. fül az értékcsökkenés. Ebben a részben találja meg az adott tárgyi eszköz értékváltozásainak "életútját".

| 🤰 Nyilvántar               | _ 0              |                  |                |        |                    |                |              |                |          |
|----------------------------|------------------|------------------|----------------|--------|--------------------|----------------|--------------|----------------|----------|
| 1 Tárgyi eszközö           | ik <u>  2</u> Le | eírási kulcs 🛛 🛛 | Értékcsökkenés |        |                    |                |              |                |          |
|                            | Eelvite          | 1                |                |        |                    |                |              |                |          |
| Dátum 2002.0               | Módosil          |                  |                |        |                    |                |              |                |          |
| Szöveg <mark>Elszán</mark> | nolt érték       | kosökkenés       |                |        |                    |                |              |                | <u> </u> |
| Adótörvény szer            | rinti válto      | ozások           | é da como      |        | 1                  | N. D. C. C. C. |              | Törlés         | ;        |
| Brutto ertek va            | itozasa          | 0 📼              | Errekcsokke    | nes va |                    | -Netto eftek-  |              |                | -        |
| Novekedes.                 |                  | 0 🛄              |                |        | 42 000 🔟           |                |              | - Hendbe       |          |
| Lsokkenes:                 |                  | U 🧾              | Lsokkenes:     |        | U 📃 .              |                | 0 🧾          | X Méase        | _        |
| Egyenleg:                  |                  | 42 000 🛅         | Egyenleg:      |        | 42 000 🔟           |                |              |                |          |
| -Számviteli törvé          | ny szerir        | nti változások-  |                |        |                    |                |              |                |          |
| -Bruttó érték vá           | ltozása          |                  | Értékcsökke    | nés vá | iltozása           | Nettó érték    |              |                |          |
| Növekedés:                 |                  | 0 📠              | Növekedés:     |        | 42 000 🔟           |                |              |                |          |
| Csökkenés:                 |                  | 0 📠              | Csökkenés:     |        | 0 🔜                |                | 0 🔟          |                |          |
| Egyenleg:                  |                  | 42 000 📠         | Egyenleg:      |        | 42 000 🔟           |                |              |                |          |
|                            |                  |                  | ~              |        |                    |                |              |                |          |
| M                          |                  |                  | •              |        |                    |                | ŗ            |                |          |
| Dátum                      |                  | Szi              | iveg           |        | Bruttó érték növel | kedés (AT)     | Bruttó érték | csökkenés (AT) | ^        |
| 2002.02.20.                | Nyilvá           | intartásba véte  |                | 42000  |                    |                |              |                |          |
| 2002.02.20.                | Eiszar           | THE TREKCSOK     | .enes          |        |                    | U              |              |                | -        |
|                            |                  |                  |                |        |                    |                |              |                |          |
|                            |                  |                  |                |        |                    |                |              |                | =        |
|                            |                  |                  |                |        |                    |                |              |                |          |
|                            |                  |                  |                |        |                    |                |              |                |          |
| (*)                        |                  |                  |                |        |                    |                |              | -              | <b>`</b> |
| <                          |                  |                  |                |        |                    |                |              | 2              | 1        |

A nyilvántartásba vételtől az értékcsökkenéseken át az esetleges ráaktíválások, selejtezések, kivezetések tételei itt láthatók kronológiai sorrendben. Új eszköz felvitele esetén a felvitel gomb lenyomásának hatására automatikusan felajánlásra kerül a nyilvántartásba vétel dátuma (üzembe helyezés időpontja), a mozgásnem, melyet a későbbiekben a legördülő menü segítségével lehet választani, valamint alapértelmezésként a mozgásnem megnevezése a szöveg mezőbe. Ez természetesen bármikor átírható.

Meg kell adni még az eszköz bruttó értékének növekedés mezőjébe a tárgyi eszköz nyilvántartásba vételi értékét. Mind az adótörvény, mind a számviteli törvény bruttó értéknövekedés mezőjébe egyaránt be kell azt írni. A rendben gomb lenyomásának hatására a program ki is számolja ezen felrögzített esemény utáni állapot nettó értékét.

Minden olyan eszköz esetében, melynek üzembe helyezés időpontja óta már volt értékcsökkenés számítva bármilyen módszerrel kézzel, más számítógépes programmal, azt ide fel kell vezetni. A későbbi pontos információk érdekében javasoljuk, hogy az értékváltozások (akár értékcsökkenés, akár felújítás) minimum éves szinten legyenek rögzítve, azaz minden év értékcsökkenése külön tételsoron szerepeljen a rendszerben.

Értékcsökkenés rögzítése esetén a felvitel gomb lenyomása után dátumnak az adott elszámolási év utolsó napját kell megadni, a mozgásnem mezőben a legördülő menü segítségével ki kell választani az értékcsökkenés elszámolása nevű mozgástípust. A szöveg

mezőt kötelező kitölteni, az értékcsökkenés értékét pedig mind az adótörvény, mint a számviteli törvény értékcsökkenés növekedése nevű mezőkbe kell beírni. A rendben gomb lenyomása után a program kiszámolja az esemény utáni nettó értéket. Képernyő alsó részében felsorolásszerűen láthatóak az eszköz értékváltozásának tételei. Nagyon fontos, hogy a folyamatos tételrögzítés során időrendben haladjunk, mert a rendszer nem enged már felrögzített időpontnál korábbi dátumú mozgást felvezetni az adott tárgyi eszközhöz.

Olyan esetben, amikor egy adott eszköz bruttó értéke változik - azaz felújítás, ráaktíválás történik -, akkor az 1. fülön található tárgyi eszközök részben a jobboldali kezelősáv "Écs. számítása" nevű gombot kell megnyomni először és egyedileg el kell számoltatni az adott tárgyi eszközre az értékcsökkenést.

Kisértékű tárgyi eszközök esetében a program csak az értékcsökkenés számítása menüpont indítása hatására számolja el a 100%-os értékcsökkenést, természetesen az aktiválás napjának időpontjában.

## 2. Kimutatások

A program két leggyakrabban használt kimutatása a nyilvántartási lista, és az értékváltozás kimutatása megtalálható a program főmenüjében is. A kimutatások fülre kattintva további listák is lekérhetők. A program ezen menürészében készíthető el a főkönyvi feladás a PmCode NextStep Ügyviteli rendszeréhez. A Tárgyi Eszköz kartonokat a tárgyi eszközök nyilvántartása menüpontban a jobb oldali kezelősávban elhelyezkedő nyomtatás gomb segítségével nyomtathatja ki.

#### 2.1. Tárgyi eszközök nyilvántartási listája

A menüpont indítása után a program egy összetett feltételrendszer kialakítására alkalmas ablakot kínál a felhasználónak. Először is kötelező megadni az állapot időpontját, melyet a rendszer automatikusan felkínál a rendszerdátummal megegyező időpontra. Lehetőség van szűkítő feltételként megadni a főkönyvi számot, vagy az értékcsökkenés főkönyvi számát. A vizsgálandó tárgyi eszközök halmazát behatárolja az üzembe helyezés időpontjának intervalluma, melyet szintén kötelező megadni. Szűkíthető a lista egy költséghelyre, és egy csoportra. Ezen feltételek megadása természetesen nem kötelező. Ekkor minden csoport és minden költséghely, valamint a korábbiakban említett főkönyvi szám és écs. főkönyvi szám esetében minden eszköz szerepelni fog a kimutatáson.

A nyilvántartás típusa szerint, vagy adótörvény, vagy számviteli törvény szerinti kimutatás készíthető. Választható az értékcsökkenés elszámolásának a módja is, valamint meg kell adni, hogy milyen csoportosításban kerüljön kimutatásra az eszközök sokasága. Alapértelmezésben a jelenleg is nyilvántartásban lévő eszközök kerülnek a listára, de ezt a felirat előtt található jelölőnégyzet megváltoztatásával (rákattintva a pipát kivesszük) az összes gépben rögzített eszköz is kilistázható. A feltételek sokaságának utolsó lehetősége, hogy válasszunk azon feltételek közül, hogy

minden tárgyi eszköz, vagy csak a maradványértékkel rendelkezők, vagy csak a fejlesztési alaposak kerüljenek kigyűjtésre.

| 👔 Tárgyi eszközök nyilvántartási listája                                            |                                                                                                    |  |  |  |  |  |  |  |  |
|-------------------------------------------------------------------------------------|----------------------------------------------------------------------------------------------------|--|--|--|--|--|--|--|--|
| Allapot: 2006.10.06 5                                                               | Écs. fksz:                                                                                                    |  |  |  |  |  |  |  |  |
| Üzembehelyezés időpontja: 1990.01.01 19                                             | - 2006.10.06 19                                                                                                |  |  |  |  |  |  |  |  |
| Csoport:                                                                            | Nyilvántartás tipusa<br>O Adótörvény szerinti kimutatás                                                        |  |  |  |  |  |  |  |  |
| Költséghely:                                                                        | <ul> <li>Szamviteli törvény szerinti kimutatas</li> <li>Csoportosítás</li> <li>Főkönyvi számlánként</li> </ul> |  |  |  |  |  |  |  |  |
| Értékcsökkenés elszámolás módja                                                     |                                                                                                    |  |  |  |  |  |  |  |  |
| ◯ Kisértékü ◯ Lineáris                                                              | <ul> <li>Költséghelyenként</li> </ul>                                                                          |  |  |  |  |  |  |  |  |
| 🔿 Egyedi arányos 💿 Minden tárgyi eszköz                                             | <ul> <li>Csoportonként</li> <li>Écs. elszámolás módja szerint</li> </ul>                                       |  |  |  |  |  |  |  |  |
| ·                                                                                   |                                                                                                    |  |  |  |  |  |  |  |  |
| 🕑 Csak a jelenleg is nyilvántartásban levők                                         | O Értékcsökkenés főkönyvi számlaszám szerint                                                                   |  |  |  |  |  |  |  |  |
| Minden tárgyi eszköz     Csak a maradvány értékesek     Csak a fejlesztési alaposak |                                                                                                    |  |  |  |  |  |  |  |  |
| Kimutatás készítése                                                                 | 🗶 Kilépés                                                                                                    |  |  |  |  |  |  |  |  |

Az elkészült lista képernyőre és nyomtatóra egyaránt lekérhető, amennyiben a nyomtató inaktív, akkor a nyomtatót a legördülő menüből a számítógépre installált nyomtatók közül kiválaszthatja. A nyomtatási tartomány a Windows sémáknak megfelelően változtatható: minden oldal, egy oldal, vagy egy tartomány is nyomtatható az elkészült listából.

A képernyőn megjelenített lista exportálható többféle fájlformátumba, melyet a megjelenő kép felső sávjában a nyomtató ikonja mellett található kis ikon segítségével indíthat el. Azután lehet kiválasztani az Ön által kívánt fájlformátumot. Nagyon fontos dolog, hogy bármilyen lista exportálása után a programból ki kell lépni teljesen és újra kell azt indítani a Windows területi beállítások aktiválása miatt.

A listán a következők jelennek meg: leltári szám, megnevezés, gyári szám, főkönyvi szám, üzembe helyezés ideje, üzembe helyezés bizonylata, csoport, költséghely, écs. elszámolás módja, leírási kulcs, bruttó érték, értékcsökkenés, nettó érték. Főkönyvi számonkénti összesítés található a kimutatáson, valamint egy mindösszesen sor.

Lapszám: 1/1

Kennik Innersten/TITKARSAG

#### NYILVÁNTARTOTT TÁRGYI ESZKÖZÖK LISTÁJA (Számviteli törvény szerint) Gyakorló Kft.

kimutatás a(z) 2006.10.09-i állapot szerint készült. Tárgyi eszközök üzembehelyezésének időpontja: 1990.01.01 - 2006.10.09

|                 | r annuals (12) 2000-10.00-1 uniper section account. The for state back section in the purper section account of the purper section account of the purper sec |            |                |      |                             |                               |                    |             |                             |                |              |                     |             |
|-----------------|----------------------------------------------------------------------------------------------------|------------|----------------|------|-----------------------------|-------------------------------|--------------------|-------------|-----------------------------|----------------|--------------|---------------------|-------------|
| Leltári<br>szám |                                                                                                    | Megnevezés | Gyári-<br>szám | Fksz | Üzembe<br>helyezés<br>ideje | Üzembe helyezés<br>bizonylata | Csoport            | Költséghely | Écs.<br>elszámolás<br>módja | Leír.<br>kulcs | Bruttó érték | Érték-<br>csökkenés | Nettó érték |
|                 |                                                                                                    |            |                |      |                             |                               |                    |             |                             |                |              |                     |             |
| 004             | Íróasztal                                                                                                    |            |                |      | 2002.02.20.                 |                               | Alapértelmezett cs | Központ     | Kisértékű                   | 100,00         | 42 000,00    | 42 000,00           | 0,00        |
| ÖSSZESEN:       |                                                                                                    |            |                |      |                             |                               |                    |             |                             |                | 42 000,00    | 42 000,00           | 0,00        |
|                 |                                                                                                    |            |                |      |                             |                               |                    |             |                             |                |              |                     |             |
| ÖSSZESEN:       |                                                                                                    |            |                |      |                             |                               |                    |             |                             |                | 42 000,00    | 42 000,00           | 0,00        |
|                 |                                                                                                    |            |                |      |                             |                               |                    |             |                             |                |              |                     |             |
| 0001            | Számítógép                                                                                                    |            | 0101010        | 141  | 2004.02.01.                 |                               | Alapértelmezett cs | Központ     | Lineáris                    | 33,00          | 164 000,00   | 91 015,00           | 72 985,00   |
| 141 ÖSSZESE     | N:                                                                                                    |            |                |      |                             |                               |                    |             |                             |                | 164 000,00   | 91 015,00           | 72 985,00   |
|                 |                                                                                                    |            |                |      |                             |                               |                    |             |                             |                |              |                     |             |
| 002             | Forgószék                                                                                                    |            |                | 143  | 2005.12.15.                 |                               | Alapértelmezett cs | Központ     | Kisértékü                   | 100,00         | 49 000,00    | 49 000,00           | 0,00        |
| 003             | Porszívó                                                                                                    |            |                | 143  | 2004.10.11.                 |                               | Alapértelmezett cs | Központ     | Kisértékü                   | 100,00         | 35 000,00    | 35 000,00           | 0,00        |
| 143 ÖSSZESE     | N:                                                                                                    |            |                |      |                             |                               |                    |             |                             |                | 84 000,00    | \$4 000,00          | 0,00        |
|                 |                                                                                                    |            |                |      |                             |                               |                    |             |                             |                |              |                     |             |
| 14 ÖSSZESEN     | :                                                                                                    |            |                |      |                             |                               |                    |             |                             |                | 248 000,00   | 175 015,00          | 72 985,00   |
|                 |                                                                                                    |            |                |      |                             |                               |                    |             |                             |                |              |                     |             |
| ÖSSZESEN        | :                                                                                                    |            |                |      |                             |                               |                    |             |                             |                | 290 000,00   | 217 015,00          | 72 985,00   |

#### 2.2. Értékváltozások kimutatása

Nyomtatas idaie: 2006.10.09. 8:55:58

A lista feltételeinél meg kell adnia azon időszak intervallumot, melyre az értékváltozás vonatkozik. Ki kell választani a legördülő menü segítségével a megfelelő mozgástípust (például értékcsökkenés elszámolása). Szűkítő feltételként megadható 1 költséghely, valamint 1 csoport. Ezeket természetesen nem kötelező alkalmazni. Kötelezően választani kell az értékcsökkenés elszámolásának módja valamelyikét. Meg kell adnia, hogy az adótörvény vagy a számviteli törvény szerint szeretné-e kérni a kimutatást és választania kell a felsorolt 5 csoportosítási lehetőség közül. A nyilvántartási listához hasonlóan itt is lekérhető a kimutatás egy főkönyvi számlaszámra és egy értékcsökkenés számlaszámra.

© PmCode Kft - Targyi Enskitz - Ver.: 1.6.1 Build: 39 - Sn: \*\*\* DEMO \*\*\*

| 🦞 Értékváltozások kimutatása                                                                   | X                                                                                                    |  |  |  |  |
|------------------------------------------------------------------------------------------------|----------------------------------------------------------------------------------------------------|--|--|--|--|
| Időszak: 2006.01.01 3 2006.12.31 3                                                             | Mozgásnem: Nyilvántartásba vétel 💌                                                                    |  |  |  |  |
| Csoport:                                                                                       | Költséghely: Központ                                                                                  |  |  |  |  |
| <ul> <li>Éttékcsökkenés elszámolás módja</li> <li>Kisértékü</li> <li>Egyedi arányos</li> </ul> | Nyilvántartás tipusa<br>O Adótörvény szerinti kimutatás<br>O Számviteli törvény szerinti kimutatás    |  |  |  |  |
| <ul> <li>◯ Lineáris</li> <li>⊙ Minden tárgyi eszköz</li> </ul>                                 | Csoportosítás<br>Főkönyvi számlánként<br>Költséghelyenként<br>Csoportonként                           |  |  |  |  |
| Főkönyvi számlaszám:                                                                           |                                                                                                    |  |  |  |  |
| Értékcsökkenés számlaszáma:                                                                    | <ul> <li>Ecs. elszámolás módja szerint</li> <li>Értékcsökkenés főkönyvi számlaszám szerint</li> </ul> |  |  |  |  |
| Kimutatás készítése                                                                            | 🗶 Kilépés                                                                                             |  |  |  |  |

A kimutatáson a következők láthatók: megnevezés, leltári szám, dátum, bruttó érték növekedése, bruttó érték csökkenése, értékcsökkenés növekedése, értékcsökkenés

csökkenése. Főkönyvi számonkénti összesítés található a kimutatáson, valamint egy mindösszesen sor.

| ÉRTÉKVÁLTOZÁSOK KIMUTATÁSA L<br>(Számviteli törvény szerint)<br>Gyakorló Kft.<br>Időszak: 2006.01.01-2006.12.31 |              |             |                            |                            |                           |                           |  |  |
|----------------------------------------------------------------------------------------------------|--------------|-------------|----------------------------|----------------------------|---------------------------|---------------------------|--|--|
| Megnevezés                                                                                                    | Leltári szám | Dátum       | Bruttó érték<br>növekedése | Bruttó érték<br>csökkenése | Értékcsökk.<br>növekedése | Értékesökk.<br>csökkenése |  |  |
| 141                                                                                                    |              |             |                            |                            |                           |                           |  |  |
| Számítógép<br>141 ÖSSZESEN:                                                                                     | 0001         | 2006.01.01. | 200,00<br>200,00           | 0,00<br><b>0,00</b>        | 0,00<br><b>0,00</b>       | 0,00<br><b>0,00</b>       |  |  |
| 14 ÖSSZESEN:                                                                                                    |              |             | 200,00                     | 0,00                       | 0,00                      | 0,00                      |  |  |
| MINDÖSSZESEN:                                                                                                   |              |             | 200,00                     | 0.00                       | 0,00                      | 0.00                      |  |  |

Nyomtatás ideje: 2006.10.06. 11:12:17

© PmCode Kft - Tárgyi Eszköz - Ver.: 1.6.1 Build: 59 - Sn: \*\*\* DEMO \*\*\*

Készítő: Ismeretlen/TITKARSAG

#### 2.3. Befektetési tükör

Nyomtatas idaja: 2006.10.06.11:13:24

A befektetési tükör elkészítéséhez meg kell adnia azon időszakot (általában könyvelési évet), melyre el kívánja készíteni azt. A költséghely választható, de nem kötelező, ugyanígy a csoport is mint szűrőfeltétel. A már korábbi listákból ismert módon itt is dönteni kell, hogy az adótörvény vagy a számviteli törvény szerinti kimutatást kéri. Meghatározható az értékcsökkenés elszámolásának módja, valamint választható tételes vagy összesített kimutatás akár egy főkönyvi számlaszámra is.

| 👔 Befektetési tükör                                        |                                                                                                    |  |  |  |  |
|------------------------------------------------------------|----------------------------------------------------------------------------------------------------|--|--|--|--|
| Időszak: 2005.01.01 15 2005.12.31 15                       | Költséghely: Központ                                                                                             |  |  |  |  |
| Csoport:                                                   | Nyilvántartás tipusa     Adótörvény szerinti kimutatás     Számviteli törvény szerinti kimutatás     Bészletezés |  |  |  |  |
| <ul> <li>Lineáris</li> <li>Minden tárgyi eszköz</li> </ul> | <ul> <li>Tételes kimutatás</li> <li>Összesítés</li> </ul>                                                        |  |  |  |  |
| Főkönyvi számlaszám:                                       | Értékcsökkenés főkönyvi száma:                                                                                   |  |  |  |  |
| Kimutatás készítése                                        | 🗶 Kilépés                                                                                                    |  |  |  |  |

A listán a következők láthatóak: leltári szám, megnevezés, főkönyvi szám, bruttó érték (nyitó, növekedés, csökkenés, záró), értékcsökkenés (nyitó, növekedés, csökkenés, záró), nettó érték (nyitó, záró). Főkönyvi számonkénti összesítés található a kimutatáson, valamint egy mindösszesen sor.

| BEFEKTETÉSI TÜKÖR<br>(Számviteli törvény szerint)<br>Gyakorló Kft.<br>Időszak: 2005.01.01 - 2005.12.31 |               |       |       |              |           |       |                |           |           | Laj   | pszám: 1/1  |      |
|----------------------------------------------------------------------------------------------------|---------------|-------|-------|--------------|-----------|-------|----------------|-----------|-----------|-------|-------------|------|
| Leltári                                                                                                | Megnevezés    | Fksz  |       | Bruttó érték |           |       | Értékcsökkenés |           |           |       | Nettó érték |      |
| szám                                                                                                   |               | 0     | Nyitó | Növekedés    | Csökkenés | Záró  | Nyitó          | Növekedés | Csökkenés | Záró  | Nyitó       | Záró |
| 004                                                                                                    | Íróasztal     |       | 420   | 0            | 0         | 420   | 420            | 0         | 0         | 420   | 0           | 0    |
|                                                                                                    | ÖSSZESEN:     |       | 420   | 0            | 0         | 420   | 420            | 0         | 0         | 420   | 0           | 0    |
| ÖSSZESE                                                                                                | N:            |       | 420   | 0            | 0         | 420   | 420            | 0         | 0         | 420   | 0           | 0    |
| 0001                                                                                                   | Számítógép    | 141   | 1 440 | 0            | 0         | 1 440 | 435            | 475       | 0         | 910   | 1 005       | 530  |
|                                                                                                    | 141 ÖSSZESEN: |       | 1 440 | 0            | 0         | 1 440 | 435            | 475       | 0         | 910   | 1 005       | 530  |
| 002                                                                                                    | Forgószék     | 143   | 0     | 490          | 0         | 490   | 0              | 490       | 0         | 490   | 0           | 0    |
| 003                                                                                                    | Porszívó      | 143   | 350   | 0            | 0         | 350   | 350            | 0         | 0         | 350   | 0           | 0    |
|                                                                                                    | 143 ÖSSZESEN: |       | 350   | 490          | 0         | 840   | 350            | 490       | 0         | 840   | 0           | 0    |
| 14 ÖSSZESEN:                                                                                           |               | 1 790 | 490   | 0            | 2 280     | 785   | 965            | 0         | 1 750     | 1 005 | 530         |      |
| ÖSSZESEN                                                                                               |               |       | 2 210 |              |           |       | 1 205          |           |           |       | 1 005       |      |
| CONSCRIPTION                                                                                           |               |       |       | 490          | 0         |       |                | 965       | 0         |       |             |      |
|                                                                                                    |               |       |       |              |           | 2 700 |                |           |           | 2 170 |             | 530  |

© PacCode Xft - Target Enderte - Ver.: 1.6.1 Build: 59 - Ser \*\*\* DEMO \*\*\*

Keszttő: Ismaratlan/TITKARSAG

#### 2.4. Leltározási listák

A leltár időpontjának megadása mellett a lista feltételrendszerében kötelező megadni az eszközök üzembe helyezési időintervallumát. Lehetséges szűkítő feltételként adható főkönyvi szám, écs főkönyvi szám, egy csoport vagy egy költséghely. Az értékcsökkenés elszámolási módja alapján is lekérhető a lista. A lista két típusa közül kell választani: leltárelőkészítő listát, vagy leltározási listát kíván nyomtatni. A lista hitelességét igazolandó megadhat három aláírót, titulusát, valamint a lista keltezésének időpontját. Ezt a program a kinyomtatott dokumentum alján írja ki, ahol aláírásával hitelesíthetik az illetékesek a leltárt. Alapvető eltérés a leltárelőkészítő és a leltározási lista között, hogy a leltárelőkészítő listán nem szerepelnek mennyiségek az egyes tárgyi eszközök neve mellett, a leltárfelelősök ezt vizsgálják és rögzítik.

| 🔰 Leltározási listák                    |                         | _ 🗆 🛛                                       |
|-----------------------------------------|-------------------------|---------------------------------------------|
| Allapot: 2006.10.06 5                   | Fők.szmszám:            | Écs. fksz:                                  |
| Üzembehelyezés időpontja: 199           | 00.01.01 5 - 2006.10.06 | 5                                           |
| Csoport:                                | Költséghely:            | ✓                                           |
| Értékcsökkenés elszámolás módja         | ,'<br>I                 |                                             |
| 🔿 Kisértékü                             | 🔘 Lineáris              | <ul> <li>Leltár előkészítő lista</li> </ul> |
| O Egyedi arányos                        | 💿 Minden tárgyi eszköz  | 🔿 Leltározási lista                         |
| 1. aláíró:                              |                         |                                             |
| 2. aláíró:                              |                         |                                             |
| 3. aláíró:                              |                         |                                             |
| Kelt:                                   |                         |                                             |
|                                         |                         |                                             |
| <ul> <li>Kimutatás készítése</li> </ul> |                         | 🗶 Kilépés                                   |

A leltárelőkészítő listán a következők láthatóak költséghelyenként: leltári szám, megnevezés, gyári szám, üzembe helyezés ideje, gépi mennyiség, tényleges mennyiség, eltérés.

A leltározási listán a leltári szám, megnevezés, gyári szám, az üzembe helyezés ideje, a csoport, a nettó érték, illetve a gépi mennyiség kerül kiíratásra költséghelyenkénti bontásban, egy összesen sor, valamint a megadott aláírók és titulusuk.

Lapszám: 1/1

#### LELTÁR ELŐKÉSZÍTŐ LISTA

#### Gyakorló Kft. A kimutatás a(z) 2006.10.06-i állapot szerint készült. Tárgyi eszközök üzembehelyezésének időpontja: 1990.01.01 - 2006.10.06

| Leltári szám |            | Megnevezés | Gyáriszám | Üzembe<br>helyezés<br>ideje | Gépi<br>mennyiség | Tényleges<br>mennyiség | Eltérés |
|--------------|------------|------------|-----------|-----------------------------|-------------------|------------------------|---------|
|              |            | Közp       | ont       |                             |                   |                        |         |
| 0001         | Számítógép |            | 0101010   | 2004.02.01.                 | 1                 |                        |         |
| 002          | Forgószék  |            |           | 2005.12.15.                 | 5                 |                        |         |
| 003          | Porszívó   |            |           | 2004.10.11.                 | 1                 |                        |         |
| 004          | Íróasztal  |            |           | 2002.02.20.                 | 1                 |                        |         |

© PmCode Kft. – Tárgyi Eszköz

Készítő: Ismeretlen/TITKARSAG

#### LELTÁROZÁSI LISTA

Lapszám: 1/1

.....

| Gvakorló | Kft.  |
|----------|-------|
| Ogunomo  | TTTC. |

| Leltári szám |            | Megnevezés | Gyáriszám | Üzembe<br>helyezés<br>ideje | Csoport                    | Nettó érték | Gépi<br>mennyiség |
|--------------|------------|------------|-----------|-----------------------------|----------------------------|-------------|-------------------|
|              |            |            | Központ   |                             |                            |             |                   |
| 0001         | Számítógép |            | 0101010   | 2004.02.01.                 | Alapértelmezett<br>csoport | 729,85      | 1                 |
| 002          | Forgószék  |            |           | 2005.12.15.                 | Alapértelmezett            | 0,00        | 5                 |
| 003          | Porszívó   |            |           | 2004.10.11.                 | Alapértelmezett            | 0,00        | 1                 |
| 004          | Íróasztal  |            |           | 2002.02.20.                 | Alapértelmezett<br>csoport | 0,00        | 1                 |
| Központ ÖSS  | ZESEN:     |            |           |                             |                            | 729,85      |                   |
| ÖSSZESEN:    |            |            |           |                             |                            | 729,85      |                   |

.....

Nyomtatás ideje: 2006.10.09. 9:07:09

© PmCode Kft - Tárgyi Eszköz - Ver.: 1.6.1 Build: 59 - Sn: \*\*\* DEMO \*\*\*

Készítő: Ismeretlen/TITKARSAG

#### 2.5. Főkönyvi feladás készítése

A program lehetőséget biztosít arra, hogy a pontosan megadott főkönyvi számok felhasználásával főkönyvi feladást készít a főkönyvi könyvelési rendszer felé. Elsősorban a PmCode Kft. NextStep kereskedelmi és ügyviteli rendszer részére készül, de felhasználható más program által is a programfejlesztők egyeztetésével. A feladás feltételrendszerét a már többször ismertetett módon adhatja meg. A feladási időszakban rögzített minden esemény könyvelési feladásra kerül a főkönyvi kontírozási beállításoknak megfelelően. Lehetőség van arra is hogy egyszerre csak egyfajta elszámolási módú eszközök kerüljenek könyvelésre. További szűkítő feltétel lehet az eszközök főkönyvi száma, az értékcsökkenés számlaszáma, egy mozgástípus, valamint a költséghely és a csoport.

| Főkönyvi feladás készítése                |                             |  |  |  |
|-------------------------------------------|-----------------------------|--|--|--|
| Időszak: 2006.01.01 3 2006.12.31 3        | Főkönyvi számlaszám:        |  |  |  |
| Értékcsökkenés elszámolás módja           | Értékcsökkenés számlaszáma: |  |  |  |
| 🔿 Kisértékü                               |                             |  |  |  |
| 🔿 Egyedi arányos                          | Mozgásnem:                  |  |  |  |
| 🔿 Lineáris                                | Költséghely:                |  |  |  |
| ⊙ Minden tárgyi eszköz                    | Csoport:                    |  |  |  |
| Feladást tartalmazó állomány elérési útja |                             |  |  |  |
| C:\PmCode\TargyiEszkoz                    |                             |  |  |  |
| Főkönyvi feladás készítése                | 🗶 Kilépés                   |  |  |  |

A feladás egy általános szövegfájlba kerül eltárolásra.

| Information 🛛 🔀 |                                                                            |  |  |
|-----------------|----------------------------------------------------------------------------|--|--|
| į               | A feladás file C:\PmCode\TargyiEszkoz\Te_Feladastxt néven el lett készítve |  |  |
|                 | OK                                                                         |  |  |

### 3. Törzsek

#### 3.1. Költséghelyek

A nyilvántartásba vétel esetében már jeleztük, hogy vannak kötelező törzsadatok, melyek minden eszközhöz hozzárendelődnek. A rendszer alapjában véve is tartalmaz egy költséghelyet, melyet egy háromjegyű kód azonosít a megnevezés mellett. A költséghelyhez tartozó alszámla gyakorlatilag azoknál szükségeltetik, akik a főkönyvi feladás során az egyes eszközök változásának könyvelésekor külön főkönyvi számra gyűjtik a különböző költséghelyek eszközeinek változását.

| 🔰 Költséghel             | yek                 | _ 🗆 🔀           |
|--------------------------|---------------------|-----------------|
| Kód:                     | 100                 | Eelvitel        |
| Megnevezés:<br>Alszámla: | is: Központ         |                 |
| Munkaszám:               |                     | Törlés          |
|                          |                     | Rendben         |
| Kód<br>▶ 100 Kö:         | Megnevezés<br>zpont | 🔀 Mégsem        |
|                          |                     |                 |
|                          |                     | <u><u> </u></u> |

A rendszer alapértelmezettként tartalmaz egy csoportot.

#### 3.2. Csoportok

Csoportok kialakítását azokon a helyeken javasoljuk alkalmazni, ahol az egyes költséghelyeken túl a főkönyvi számok alábontása nem elegendő egyes gyűjtési szempontokhoz, így további kimutatás lehetséges. (Például a számítástechnikai eszközök egy főkönyvi számon szerepelnek, de külön csoportként vannak megjelölve a monitorok, nyomtatók, stb.) A rendszer alapértelmezettként tartalmaz egy csoportot.

| 🔰 Csoporto | k                       |                     |
|------------|-------------------------|---------------------|
| Kód        | 100                     | Eelvitel            |
| Megnevezés | Alapértelmezett csoport | 👸 <u>M</u> ódosítás |
| Kód I      | Mennevezés              | Törlés              |
| ▶ 100 A    | lapértelmezett csoport  | 🖉 Rendben           |
|            |                         | 🔀 Mégsem            |
|            |                         |                     |
|            |                         | [                   |
|            |                         | <u> </u>            |
|            |                         |                     |

#### 3.3. Mozgásnemek

A tárgyi eszközök értékváltozásai minden esetben egy mozgástípushoz kapcsolódnak. A mozgásnemek ebben a törzsben. A rendszer alapértelmezettként tartalmazza a legfontosabb mozgástípusokat. Amint az alábbi ábrán látható, minden mozgástípusnak van egy kódja. Az értéknövelő mozgások 3 jegyű kódja 1-essel, az értékcsökkenő 2-essel kezdődik.

Az egyes mozgástípusokhoz tárgyi eszköz típusonként adható főkönyvi számlaszám, valamint rögzíthetők a könyvelési szabályok

| 🖞 Mozgásnemek 📃 🗆 🔀     |                                            |          |  |
|-------------------------|--------------------------------------------|----------|--|
| Kód                     | 00                                         | Eelvitel |  |
| Megnevezés N            | lyilvántartásba vétel                      | <b>1</b> |  |
| Főkönyvi számlasza      | ám (kiértékü)                              |          |  |
| -<br>Főkönyvi számlasza | ám (egyedi arányos)                        | Törlés 🚡 |  |
| Főkönyvi számlasza      | ám (Lineáris)                              |          |  |
| –<br>Könuvelés szabálud | ik (első láb)                              | Kendben  |  |
| Tartozik:               | Követel: Érték:                            | 🔀 Mégsem |  |
| Nem használt            | 🗸 Nem használt 🔽 Nem használt 🔽            |          |  |
| -<br>+ a kölséghely al  | számlaszáma 🗌 + a kölséghely alszámlaszáma |          |  |
| -Könyvelés szabályo     | k (második láb)                            |          |  |
| Tartozik:               | Követel: Érték:                            |          |  |
| Nem használt            | 💌 Nem használt 💉 Nem használt 💌            |          |  |
| 🔲 + a kölséghely al     | számlaszáma 🔲 + a kölséghely alszámlaszáma |          |  |
|                         |                                            |          |  |
| Mozgásnemkód            | Megnevezés 🔷                               |          |  |
| ▶ 100                   | Nyilvántartásba vétel                      |          |  |
| 110                     | Ráaktiválás                                |          |  |
| 200                     | Értékesítés                                |          |  |
| 210                     | Selejtezés                                 |          |  |
| 990                     | Értékcsökkenés elszámolása                 | <u> </u> |  |
|                         | ×                                          |          |  |

## 4. Technikai műveletek

#### 4.1. Adatbázis kiválasztása

Az adatbázis elérési útját ezen programrészben kell megadnia.

| Az adatbázis elérési útjának kivá     Adatbázis szerver     Helyi kiszolgáló     Távoli kiszolgáló | Szerver neve vagy IP-címe |
|----------------------------------------------------------------------------------------------------|---------------------------|
| Elérési út<br>C:\PMCODE\TARGYIESZKOZ\DATABASE                                                      | ENTE.GDB                  |
| Rendben                                                                                            | 🗶 Mégsem                  |

Amennyiben nem ismeri pontosan a helyét, akkor javasolt az "Adatbázis kiválasztása" nevű gombra kattintani. Egyedi számítógép esetén hagyományos módon feltelepített program adatbázisa a C:\PmCode\TargyiEszköz\Database\Te.gdb file lesz. Rádiógombok használatával beállíthatja, hogy helyi, vagy távoli kiszolgálón van-e az adatbázis. A rendben gomb aktívvá válása után rákattintva nyugtázhatjuk a helyes kiválasztott adatbázist.

#### 4.2. A programot használó cég adatai

A program első indításakor nagyon fontos, hogy ezen menürészben a sárga mezővel jelölt részt kötelező jelleggel töltse ki.

| 🙀 A program alapbeállítá       | sai               |                     |
|--------------------------------|-------------------|---------------------|
| A programot használó vállalko: | zás adatai        | Felvitel            |
| Név                            | Gyakorló Kft.     |                     |
| Település                      | Nyíregyháza       | 🚵 <u>M</u> ódosítás |
| Cím                            | Nefelejcs u. 111. | 局 Törlée            |
| Irsz.                          | 4400              |                     |
| Telefon                        | 06-42-666-777     | 🖉 Rendben           |
| Telefax                        |                   |                     |
| EMail                          |                   | 🔀 Mégsem            |
| Web                            |                   |                     |
| Adószám                        | 12345678-2-15     |                     |
| EU adóazonosító                | HU 12345678       |                     |
| Váll. eng./cégjegyzék száma    | cg. 15-09-000111  | Vilánáa             |
| Jöv.eng.szám                   |                   | Truebes             |
| J                              |                   |                     |

A programot használó cég adatainak megadására van ezen menüpontban lehetőség. A név megadása kötelező kitöltésű mező, a település, cím, írányítószám, stb. mező tájékoztató jelleggel kerül fel a programba. A rendben gomb megnyomásával rögzítheti az adatokat, melyeket módosíthatja is.

#### 4.3. Programfrissítés

Cégünk lehetőséget teremt arra, hogy az aktuális programfrissítések az interneten elérhetőek legyenek. Ha a számítógépek hálózatba vannak kötve, és a program több gépen is fut, akkor először a központi (server) gépen kell elvégezni a frissítést, ezen a gépen a frissítés keresését az internetre állítjuk be. A hálózatba kapcsolat többi gépen pedig a helyi útvonalat is meg lehet jelölni. A frissítő állományok keresési útvonalát a tallózó gomb segítségével kiválasztjuk (a programon belül egy "Frissítő" nevű könyvtárban találhatók). Első lépésként rákeresünk a frissítésekre, ezután ha a program találatot jelez, akkor egy gombnyomásra bemásolhatók. Ezután felkínálja a program a frissítések telepítését, mely után újra indul a rendszer. Ha nem talál a program frissítő állomány, ki kell lépni ezen menüpontból.

| 🔌 Programfrissítés                                                    | $\overline{\mathbf{X}}$      |
|-----------------------------------------------------------------------|------------------------------|
| Hol keressem a frissítéseket?<br>✓ Internet<br>☐ Helyi útvonal        | Frissítések keresése         |
| A jelenlegi program build száma:<br>Helyi útvonalon található verzió: | Lekérdezendő<br>Lekérdezendő |
| Az interneten található verzió:                                       | Lekérdezendő                 |

#### 4.3. Programfrissítés miatti adatbázis karbantartás

A program használata során előfordulhatnak nagyobb volumenű programszerkezeti változások is, melyek minden esetben külön értesítés útján kerülnek a felhasználó birtokába. Ilyen esetekben a frissítési utasításoknak megfelelően elképzelhető, hogy végre kell hajtani az adatbázis karbantartást. A programfrissítéskor egyébként ez automatikusan elvégződik.

| 👔 Programfrissítés miatti adatbázis karbantartás | Z         |
|--------------------------------------------------|-----------|
|                                                  |           |
| Karbantartás indítása                            | 🗶 Kilépés |

#### 4.5. Levelezés beállítása

Ezen menüpontban a levelezési paramétereket lehet beállítani. Meg kell adnia az Ön leveleit kezelő szerver nevét, a saját e-mail címét, valamint a PmCode Kft. support címét. Jelölőnégyzet segítségével további beállításokat eszközölhet: hibajelentés azonnali továbbítása, továbbá hiba esetén a képernyő képének csatolása a jelentéshez. Amennyiben nincs beállítva mindhárom paraméter, akkor a programfrissítés internetről nem kérhető le!

| Levelezés beállítása                                   |                   |  |
|--------------------------------------------------------|-------------------|--|
| SMTP szerver neve:                                     |                   |  |
| Saját email-cím:                                       |                   |  |
| Support email-cím:                                     | support@pmcode.hu |  |
| Hibajelentés azonnali továbbítása                      |                   |  |
| Hiba esetén a képernyő képének csatolása a jelentéshez |                   |  |
| 🗸 ок                                                   | 🗶 Mégsem          |  |

#### 4.6. Regisztrációs szám beállítása

Ezt a programrészt általában egyszer, a telepítéskor kell csak használni, vagy ha további modulokat vásárol a meglévőkhöz. Nagyon fontos hogy a megadott regisztrációs számot pontosan írja be, mert helytelen regisztráció megadása esetén a program \*\*\*DEMO\*\*\* módba vált.

| Regisztrációs szá   | im beállítása |
|---------------------|---------------|
| Regisztrációs szám: | ***DEMO***    |
| Rendbe              | n 🗶 Mégsem    |

#### 4.7. Adatbázis mentése

Ezt a programrészt akkor használhatjuk, ha működés közben hiba lépett fel és a probléma gyors kezeléséhez programozóra van szükség, illetve ha másolatot szeretnénk készíteni az adatbázisból. A legnagyobb biztonság elérése céljából javasolt a napi munka befejeztével az adatbázisról mentést készíteni, és a mentett állományt időszakonként CD-re, DVD-re vagy egyéb adathordozóra átmásolni, és ezt biztonságos helyen (a számítógéppel lehetőleg nem egy helyiségben) eltárolni! Kétféle mentés között választhat: normál vagy tömörített. Célszerű a tömörített mentést választani, ha e-mailben szeretné az adatbázist továbbítani. A tallózó gomb segítségével kiválaszthatjuk a mentés helyét, továbbá ha gond van az adatbázissal, a mentett állományt e-mailben elküldeni a "Levelezés beállításai" menüpontban megadott support címre.

| 🤰 Adatbázis mentése                                  | és továbbítása              | _ 🗆 🛛    |
|------------------------------------------------------|-----------------------------|----------|
| Mentés módja     Normál mentés     Tömörített mentés | Mentés helye                |          |
| Továbbítás                                           | an küldése az alábbi címre: |          |
| Mentés indítása                                      |                             | 🗶 Mégsem |

#### 4.8. Mentés visszatöltése

Ennek a programrésznek a használata nagyfokú körültekintést igényel. Használata csak abban az esetben javasolt, ha adatai elvesztek, vagy sérültek. Figyelem! Használata előtt kérje ki a programozó véleményét!

| Warning |                                                                                                    |  |  |  |
|---------|----------------------------------------------------------------------------------------------------|--|--|--|
| ⚠       | Ennek a menüpontnak a nem szakszerű használata adatvestést okozhat! Kérem, fokozott körültekintéssel használja! |  |  |  |
|         | ОК                                                                                                    |  |  |  |
|         |                                                                                                    |  |  |  |
|         | V Mentett adatbázis visszatöltése                                                                               |  |  |  |
|         | Visszatöltendő állomány                                                                                         |  |  |  |
|         | Visszatöltés típusa Adatbázis helye                                                                             |  |  |  |
|         | Az aktualis adatbazis felulirasa     Új adatbázis létrehozása                                                   |  |  |  |
|         | Visszatöltés indítása Kégsem                                                                                    |  |  |  |

Reméljük, kellő információt kapott ahhoz, hogy programunkat zökkenőmentesen használhassa. Bármilyen további kérdéssel forduljon bizalommal a PmCode Kft-hez.

A rendszer működtetéséhez sok sikert kíván a

PmCode Kft. 4400 Nyíregyháza, Sólyom u. 18-20. Telefon: (42) 490-158 Telefax: (42) 500-091 Tel.: (30) 94-56-928 (30) 92-89-087 (30) 25-77-644 (30) 97-89-759 E-mail: <u>info@pmcode.hu</u> Web: www.pmcode.hu